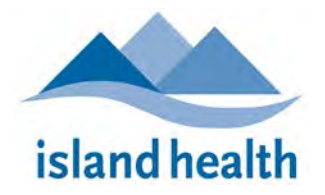

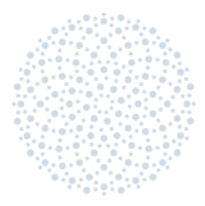

Thank you for your interest in applying to Island Health's annual Evidence-into-Practice Awards. Please read the information in this application package carefully.

# Contents

| BACKGROUND                           | 2  |
|--------------------------------------|----|
| OBJECTIVES                           | 2  |
| AWARDS                               | 2  |
| APPLICATION PROCESS                  | 2  |
| EVALUATION                           | 3  |
| KNOWLEDGE TRANSLATION RESOURCES      | 4  |
| CONTACT                              | 4  |
| HOW TO COMPLETE THE APPLICATION FORM | 7  |
| Registration and Log-In              | 7  |
| Accessing the Application Form       | 8  |
| Completing the Application Form      | 9  |
| Submitting your Application          | 11 |

# Application Deadline: 4 pm PST on Tuesday, October 8, 2019.

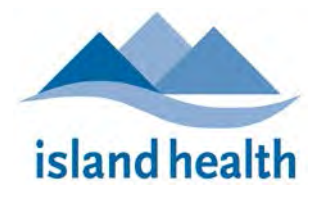

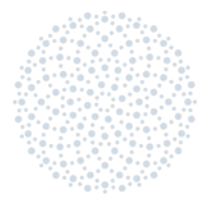

# **COMPETITION GUIDELINES**

# BACKGROUND

According to the Canadian Institutes of Health Research (CIHR):

- 1 in 3 patients do not get treatments of proven effectiveness;
- 1 in 4 patients receive care that is unnecessary or potentially harmful;
- Up to 3 in 4 of patients do not get the information they need for decision-making;
- Up to 1 in 2 of physicians do not get the evidence they need for decision-making;
- Policy-makers often do not use evidence from systematic reviews to inform policies.

Knowledge translation seeks to close this gap between evidence and practice. Knowledge translation (KT) is <u>defined</u> by CIHR as the synthesis, dissemination, exchange, and ethically-sound application of knowledge to improve health, provide more effective health services, and strengthen the health care system.

# **OBJECTIVES**

Supported by the Michael Smith Foundation for Health Research (MSFHR) research capacity-building grant, this competition aims to celebrate and promote successful knowledge translation ("evidence into practice") initiatives at Island Health, and to inspire new ones by showcasing their learning.

# AWARDS

#### Number and Type of Awards

- 3 awards are available: 1 gold award of \$750; 1 silver award of \$500; and 1 bronze award of \$250.
- Funds will be disbursed into award-winners' departmental operating accounts.

# **APPLICATION PROCESS**

#### **Key Dates**

| Tues. September 10, 2019       | Competition announced: documents available                           |
|--------------------------------|----------------------------------------------------------------------|
| 4 pm PST Tues. October 8, 2019 | Application Deadline                                                 |
| Friday, November 8, 2019       | Notification of Results                                              |
| Wednesday, November            | Awards Ceremony and Presentation at Royal Jubilee Hospital           |
| 27, 2019 (12 – 1 pm)           | (award-winners or designate must attend if located in Geo 4; virtual |
|                                | attendance is possible if outside Geo 4)                             |
| March 31, 2020                 | Award end-date – must be spent or deferred and report submitted      |

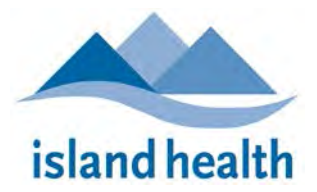

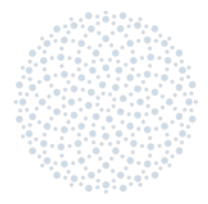

#### **Eligible Applicants and Projects**

- The Principal Applicant must be an Island Health employee or physician with privileges at Island Health, although project teams may be collaborative and include team members from other organizations.
- Applications are welcome from any area of health service delivery.
- Knowledge translation is an ongoing process; applications will be accepted from completed and ongoing projects. However, ongoing projects **must** be at a stage where they can demonstrate some measurable impact as a result of their initiative.
- Evidence can include data, information, results, or recommendations used to make a change in a process or practices related to care delivery. It can be evidence that the applicants created or collected through locally-led research or QI initiatives, or it can come from another source (e.g. published research or guidelines). The change can be big or small, from process improvement to implementing something brand new, as long as high-quality evidence was used to initiate it.
- Projects should address at least one aspect of the <u>Quadruple Aim</u> as well as current Island Health priorities.

#### How to Apply

- Application forms must be accessed and completed online through the <u>Research Services Portal</u>.
- Read How to Complete the Online Application Form (below) for step-by-step instructions.
- An **application worksheet** showing all required questions is available for download on the <u>research website</u>.
- Applications must be submitted no later than 4 pm PST on October 8, 2019.

#### Notification

• Applicants will be notified of the results no later than **November 8, 2019.** 

#### **Award-Winners**

- The three successful applicants must present their projects at an awards ceremony on Wednesday, November 27 (12 – 1 pm). Presentations will be evaluated by a panel of patient partners during the event, and the best presentation will win a Patient's Choice Award.
- Winning projects will also be shared through newsletters and on social media.

# **EVALUATION**

#### Screening

• Incomplete, late, or ineligible applications will not be sent for review.

#### **Peer Review**

• Applications will be evaluated by a qualified review panel drawn from across Island Health and partner organizations.

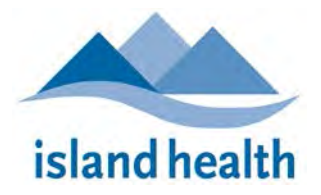

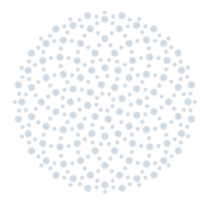

#### Criteria

- Applications will be ranked on a standard **100-point scale** based on the following categories:
  - 1. EVIDENCE AND ACTION (40 points; Questions 2.0 2.4): Did the applicant(s) successfully find and synthesize quality evidence; and plan, engage, and implement a change based on that evidence?
  - 2. **CHALLENGES (10 points; Question 2.5)**: Did the applicants successfully identify and overcome any barriers to change, including the inertia of maintaining the status quo?
  - 3. **PRIORITIES (10 points; Questions 1.4 1.6)**: Did the project address one or more of the Quadruple Aim AND current Island Health priorities?
  - 4. IMPACT AND SUSTAINABILITY (40 points; Questions 2.5 2.7): Did the use of evidence result in improved outcomes, patient and family experience, staff experience or engagement, more effective health service delivery, and/or quality improvement? Did the applicants use effective measures to evaluate that impact? Have the applicants planned and/or implemented effective strategies for sustaining positive change?

#### Ranking

- The designation of gold, silver and bronze awards will be based on the numeric value of the overall rank assigned through peer-review.
- An objective tie-breaking process will be employed if two or more applications receive identical scores.

#### Feedback

• Reviewer comments and evaluations will be provided anonymously to all applicants.

# **KNOWLEDGE TRANSLATION RESOURCES**

- View a summary of The Research Matters KT Toolkit
- View a selection of <u>Knowledge Translation Tools, Guides and Workbooks</u>
- See The Institute for Work and Health on <u>Knowledge Transfer and Exchange</u>, including <u>A</u> <u>systematic review of the quality and types of instruments used to assess KTE implementation</u> <u>and impact</u>

# CONTACT

#### Please direct any inquiries to the Grant Facilitator:

Annie Moore isabel.moore@viha.ca 250.519.7700 x13197

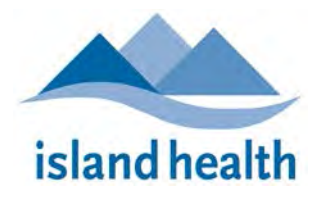

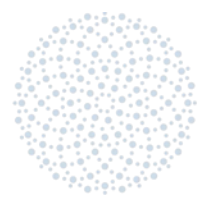

# CONDITIONS OF AWARD

#### Award winner must:

- 1. Be able to attend the November 27, 2019 Presentation and Awards Ceremony at Royal Jubilee Hospital from 12:00 pm-1:00 pm if within Geography 4; send a designate team member to present in their stead; or, if outside of Geography 4, to present virtually.
- 2. Comply with Award requirements and eligible costs (below), including:
  - Preparing and delivering a 15-minute presentation (inclusive of question and answer session) at the award ceremony.
  - Creating and printing a poster to be displayed at the award ceremony (optional).
  - Organizing and/or participating in 1 or more educational activities related to the project (i.e., award ceremony, rounds, other workshops or presentations).
- 3. Submit all receipts related to the award to your Department for processing, indicating "Interdepartmental Research Award Expense."
- 4. Contact the Research Department or your Departmental account manager for confirmation of expense eligibility PRIOR to expenditure if uncertain.

#### Award winner's Department must:

1. Administer the funds in accordance with these Conditions using the following codes:

**6970008** Interdepartmental Research Award Expense **1220008** Interdepartmental Research Award Revenue

- a) As the Department administering the award funds, you will be responsible and accountable for the disbursement of the funds according to the eligible costs below and in adherence with Island Health financial policies, including, but not limited to: Reimbursement of Travel Expenses, Policy 4.4.1.
- b) Eligible costs include (but are not limited to):
  - i. Printing of a colour poster and/or hand-outs for presentation at the awards ceremony.
  - ii. Travel costs associated with team members' attendance at the award ceremony.
  - Educational activities associated with implementing knowledge translation and/or evidence, as required to complete or sustain the winning project.
    Examples include:
    - Workshops, presentations, or training sessions in your department or site

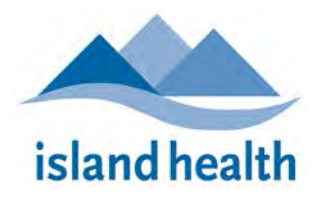

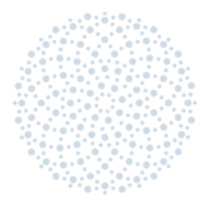

- Travel to other Island Health sites to train or present findings to colleagues, or to roll out your initiative
- Travel and registration costs for presenting at conferences (confirmation of attendance and presentation required)
- Costs associated with producing materials to disseminate your key messages (such as hand-outs, DVDs, webpages or online training, handbooks, or preparing findings for publication)

#### c) Ineligible costs include:

- a. equipment;
- b. computer hardware;
- c. food and beverages;
- d. travel from home (travel between work sites is eligible).

#### **Reporting and Return of Funds**

- 1. Award-winners must complete a final grant report, including a **breakdown of expenses**, showing the use of the award in accordance with these Conditions **no later than March 31, 2020**. This final report must be submitted online through the <u>Research Services Portal</u> (learn more).
- 2. Award-winners are responsible for ensuring that the award funds are completely spent or deferred by fiscal year end (**March 31, 2020**).

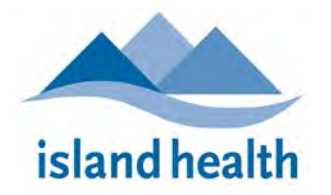

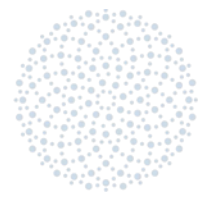

# HOW TO COMPLETE THE APPLICATION FORM

Island Health uses an online management system for all grant and ethics applications. The Research Services Portal can be accessed at: <u>https://viha.researchservicesoffice.com/Romeo.Researcher/</u>

### NOTE: The portal is experiencing compatibility issues with Internet Explorer. Chrome, Firefox or Edge for PC users is recommended. Mac users may also use Safari.

# **Registration and Log-In**

First-time users must create an account prior to completing any applications.

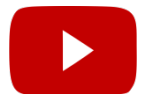

Watch our how-to video on Vimeo for step-by-step instructions on how to register for an account! <u>https://vimeo.com/215271765</u>

- 1) Click the Register button on the Log In screen.
- Enter all required information on the next screen. Required fields are indicated by red asterisks. (\*)
- 3) If you are an Island Health employee or researcher, select Island Health in the dropdown menu under **Institution**.
- 4) For the required Affiliations field:
  - a. A pop-up box will appear when you click "Add New":

| Add/Edit Affiliation  |                  |      | х     |
|-----------------------|------------------|------|-------|
| Affiliation Info.     |                  |      |       |
|                       |                  |      |       |
| Level*:               | Faculty 🔻        |      |       |
| Unit*:                | **Other External |      | -     |
| Primary Affiliation : |                  |      |       |
|                       |                  | Save | Close |

- b. Island Health employees or affiliates can find their Department or area by selecting DIVISION under Level and searching the drop-down menu under Unit. If your area is **not** listed, select Faculty under Level and then Island Health under Unit.
- c. Ensure that you check the box next to "Primary Affiliation" before saving and closing the pop-up window.
- 5) Ensure all information is correct, and click Register. A confirmation and temporary password link will be sent to your email. Reset your password, and login to start working.

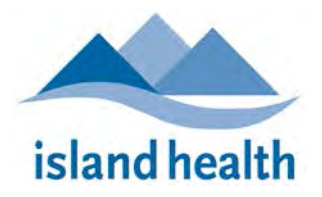

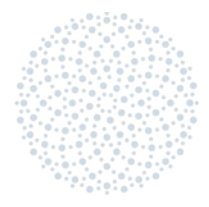

# Accessing the Application Form

1) Once you have logged in to the Portal, click on <u>APPLY NEW</u>:

| island health                                             | research                        |
|-----------------------------------------------------------|---------------------------------|
| BACK TO HOME                                              | APPLY NEW   News   Useful Links |
| Role: Principal Investigator<br>Role: Project Team Member | ▼                               |
| Role: Reviewer                                            |                                 |

- 2) On the next screen, under the heading **(RCB Awards)**, click on <u>Evidence-into-Practice Awards</u> <u>Application 2019-2020</u> to access the form.
- 3) On the form, you will see 8 tabs across the top. 3 of them are marked with red asterisks: Project Info, Project Team Info, and Evidence-into-Practice Application 2019-2020. (\*) These 3 tabs must be completed prior to submitting the application. Ignore all the other tabs, unless you have any references to upload under the Attachments tab.

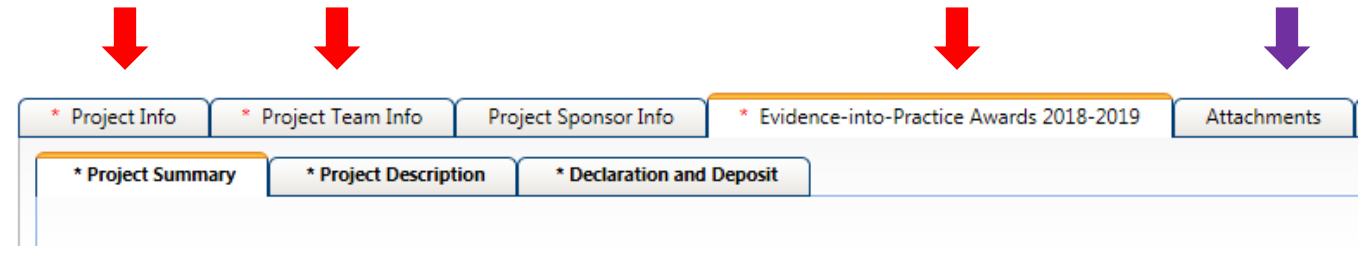

NOTE: The Portal DOES NOT AUTOSAVE WORK. You must click SAVE frequently as you complete the form. The button is located in the horizontal menu on the top left-hand corner of the application screen:

We **strongly recommend** that you complete the application questions in a **separate document**, and upload them to the portal when ready. We do **NOT** recommend composing as you go! <u>Download the application worksheet</u> to type on instead.

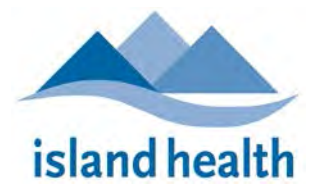

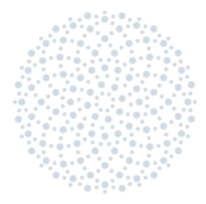

# **Completing the Application Form**

#### 4) Project Info Tab:

- a. Enter the title of your project (required).
- b. Indicate the Start and End Dates of your project (whether completed or ongoing optional).
- c. Enter any keywords applicable to your project (optional).

#### 5) Project Team Info Tab

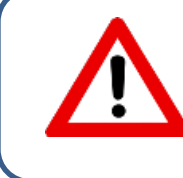

Do not type any data in this tab. All data will be auto-filled from the existing database of registered users. The person who started the application will be identified as the Principal Investigator (PI) by default. You can clarify all team member names and roles in the Project Summary tab.

- a. If another team member has a profile in the Research Services Portal, you can identify them as PI by clicking the "Change PI" button. This will open a window titled "Investigator List." Search for another team member using their first or last names. Click Select button to add them to the application.
- b. **Other Project Team Info**: Select **"Add New"** to **search** the Investigator List of Portal users for other team members, including yourself if you are not the PI.
  - i. **Select** team member profiles to add them to your application.
  - ii. **YOU MUST SELECT the most accurate ROLE** available for each team member from the dropdown menu titled "Role in Project."

| Prefix:           | Last Name:                                    |
|-------------------|-----------------------------------------------|
| Affiliation:      |                                               |
| Gender:           | Unspecified                                   |
| Rank:             | Academic Supervisor                           |
| Email:<br>Phone1: | Co-Investigator/Sub-<br>Investigator<br>Co-PI |

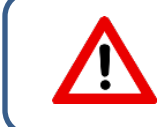

Only team members who have been added through the Project Team Info Tab as described above will be able to log in and view the application form. Manually typing their information into the tab will **not** give them access.

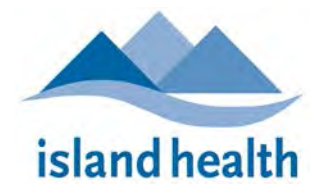

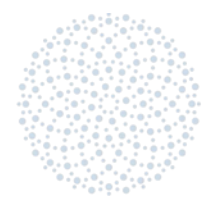

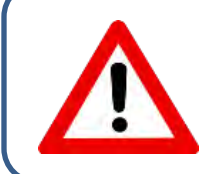

You can **save** your application at any time and return to it later. The application will be saved in a **different** menu depending on your **role**: **Principal Investigator** or **Project Team Member**. When you return to the Portal, access your saved application by clicking <u>Applications: Drafts</u> link under the correct menu.

# BACK TO HOME

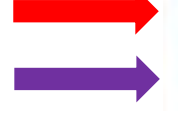

Role: Principal Investigator

Role: Project Team Member

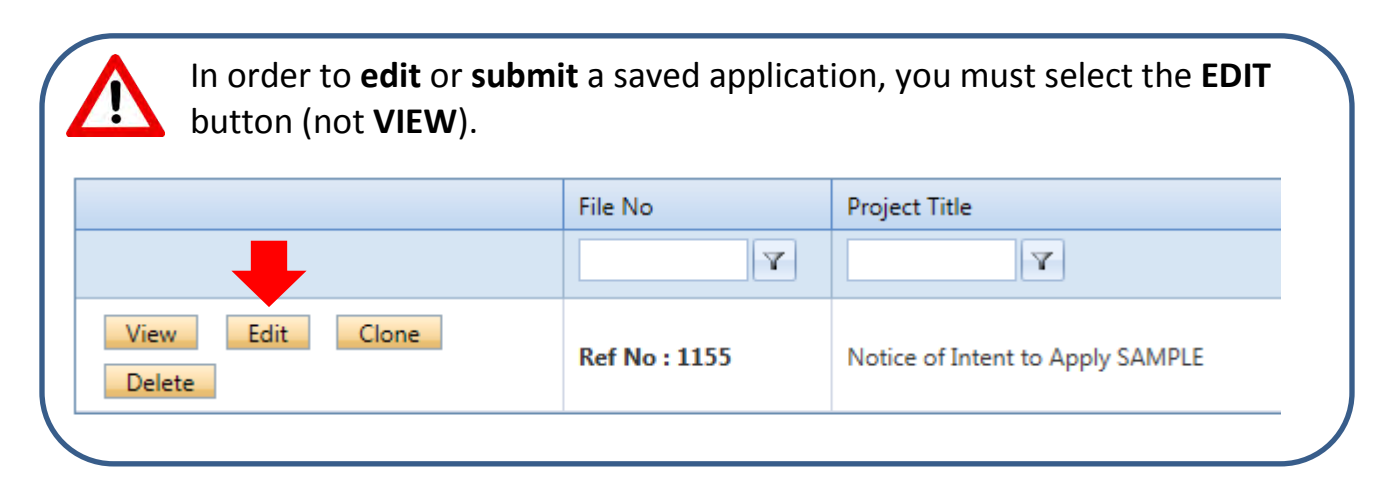

- 6) Evidence-into-Practice Application 2019-2020: This tab contains 3 REQUIRED tabs:
  - 1. Project Summary
  - 2. Project Description
  - 3. Declaration and Deposit

The questions on each tab can be previewed and answered in the application worksheet, which you can <u>download from the research website</u>.

| * Project Summary | * Project Description | * Declaration and Deposit |
|-------------------|-----------------------|---------------------------|
|                   |                       |                           |

7) Once you have completed the Project Summary, Description, and Declarations tabs, if you have cited any sources in your answers, please upload a list of References under the Attachments tab. There is no required citation format. Uploads should be in Word or PDF. Other attachments can be uploaded, but are not required. Reviewers are not required to read any additional attachments, and may do so at their own discretion.

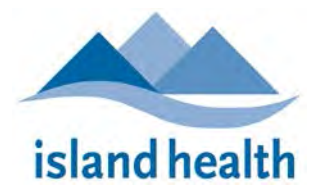

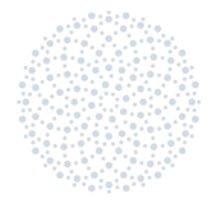

# **Submitting your Application**

8) To submit your application, click "Submit" in the menu of yellow buttons, located in the horizontal menu on the top left-hand corner of the application screen:

Save Close Print Export to Word Export to PDF Submit

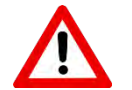

# Only the Principal Investigator as listed on the application file will be able to see and click the SUBMIT button. In addition:

- All required fields must be complete. When all required fields have been completed, the red asterisks will no longer appear on the application tabs.
- You must be in <u>EDIT</u> mode. If you are in VIEW mode, you will not be able to see the **SUBMIT** button.
- 9) When you click "Submit," a window titled "Work Flow Action" will pop up. You must enter some text in the Comments box before clicking "Submit" again; this is coded into the system and can't be turned off. Type anything! These comments will not be considered part of your application.
- 10) Once submitted, you may view your application under <u>Application: Under Review</u>, but you can no longer edit it.
- 11) You will receive a confirmation email.

Best of luck in the competition!